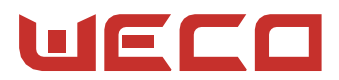

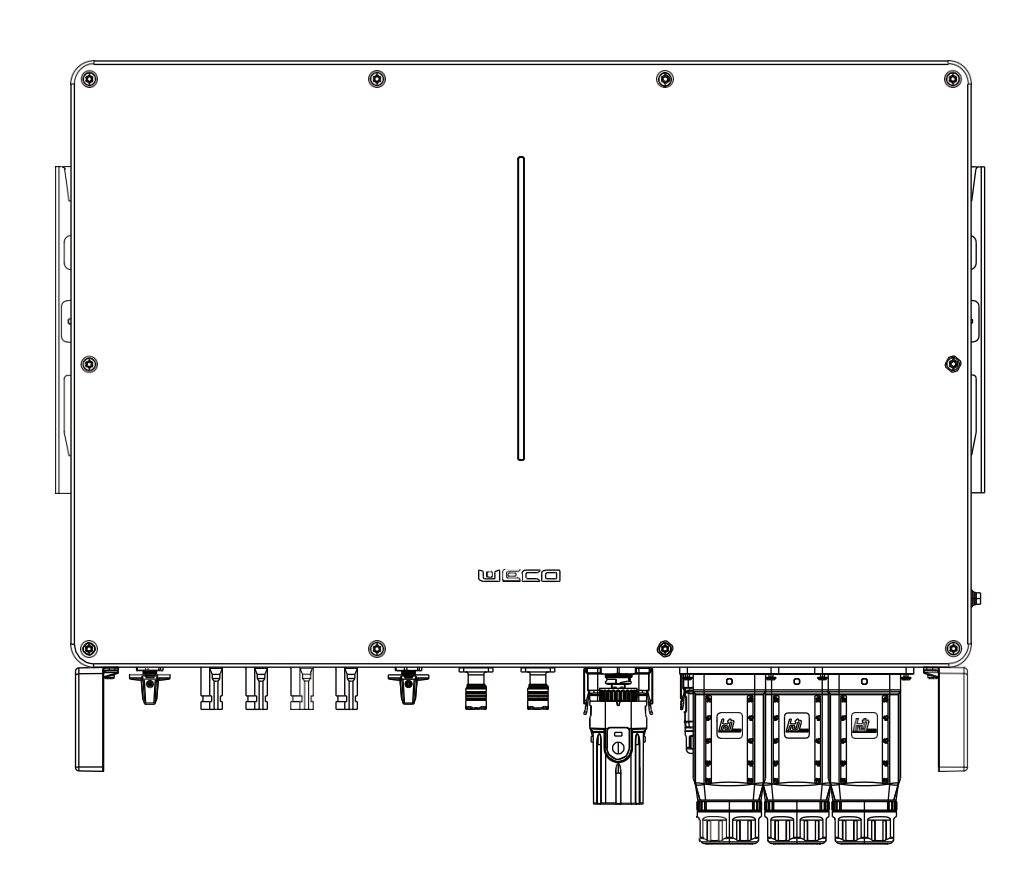

# TK Series Inverter 20-50K Quick Installation Guide

### Installation requirements

1

When installing the inverter, a certain amount of space must be set aside around it to ensure that there is sufficient room for installation, maintenance and heat dissipation. The recommended installation height is 1500 mm.

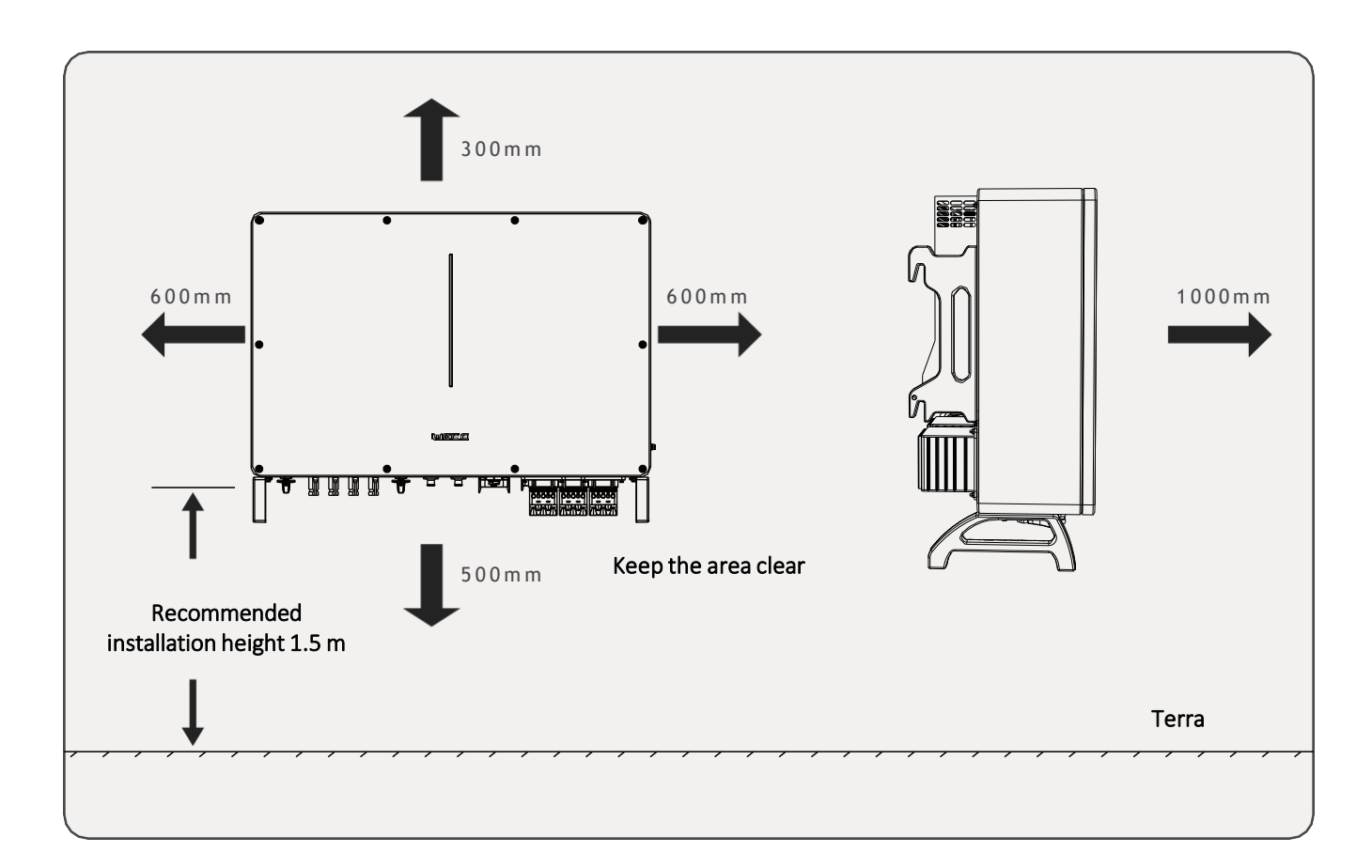

#### Inverter Installation

Use the bracket to locate the position of the holes on the wall.

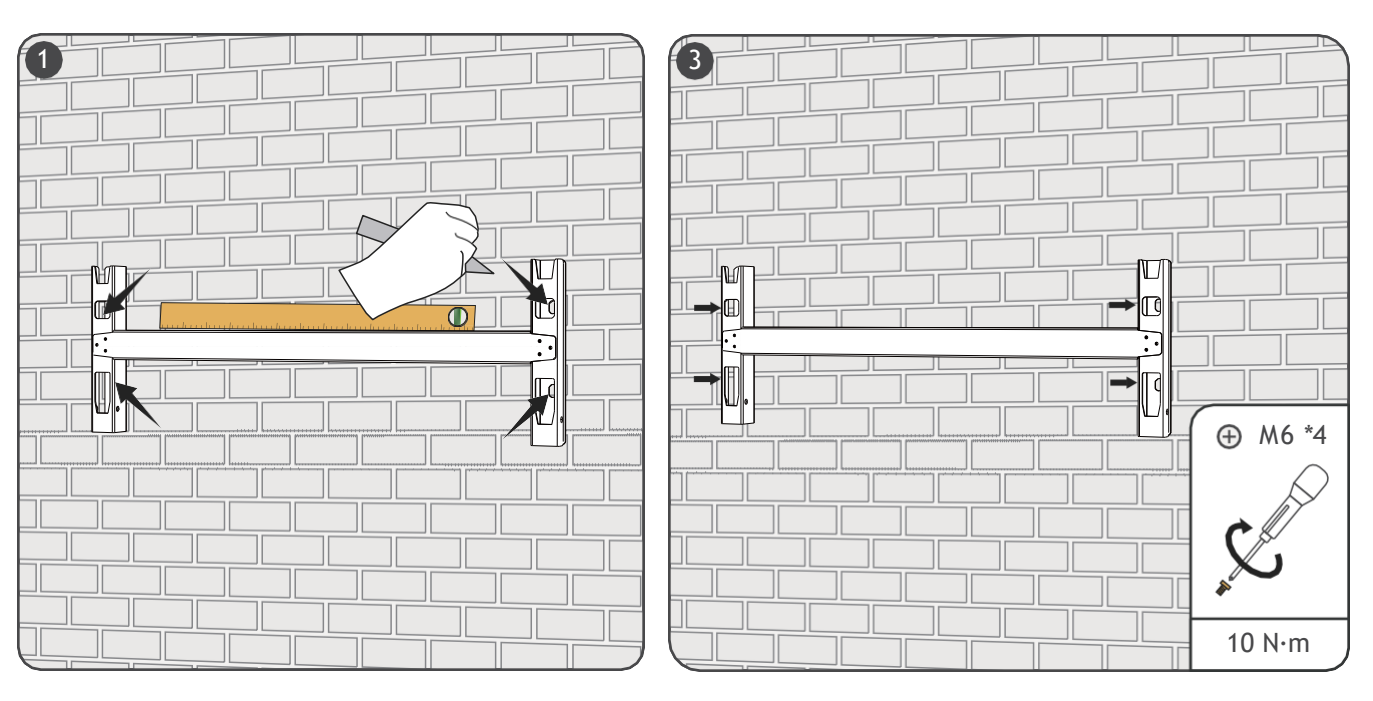

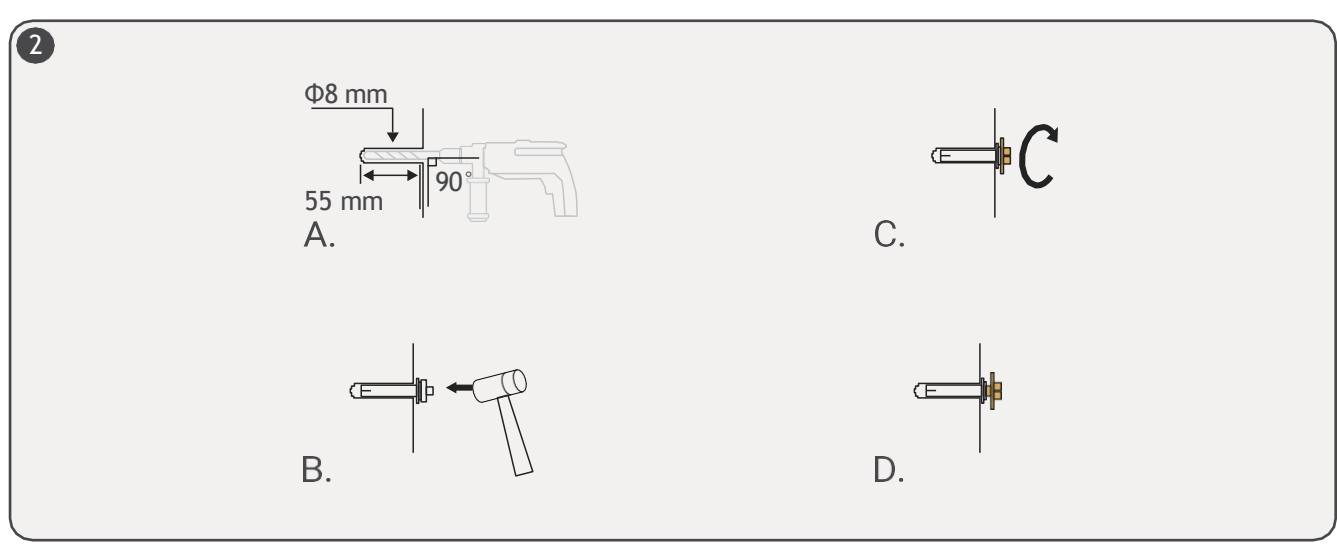

Drill the holes using a drill, install the expansion anchors, and attach the bracket to the wall.

Install the bracket on the back of the inverter and snap the inverter onto the wall bracket.

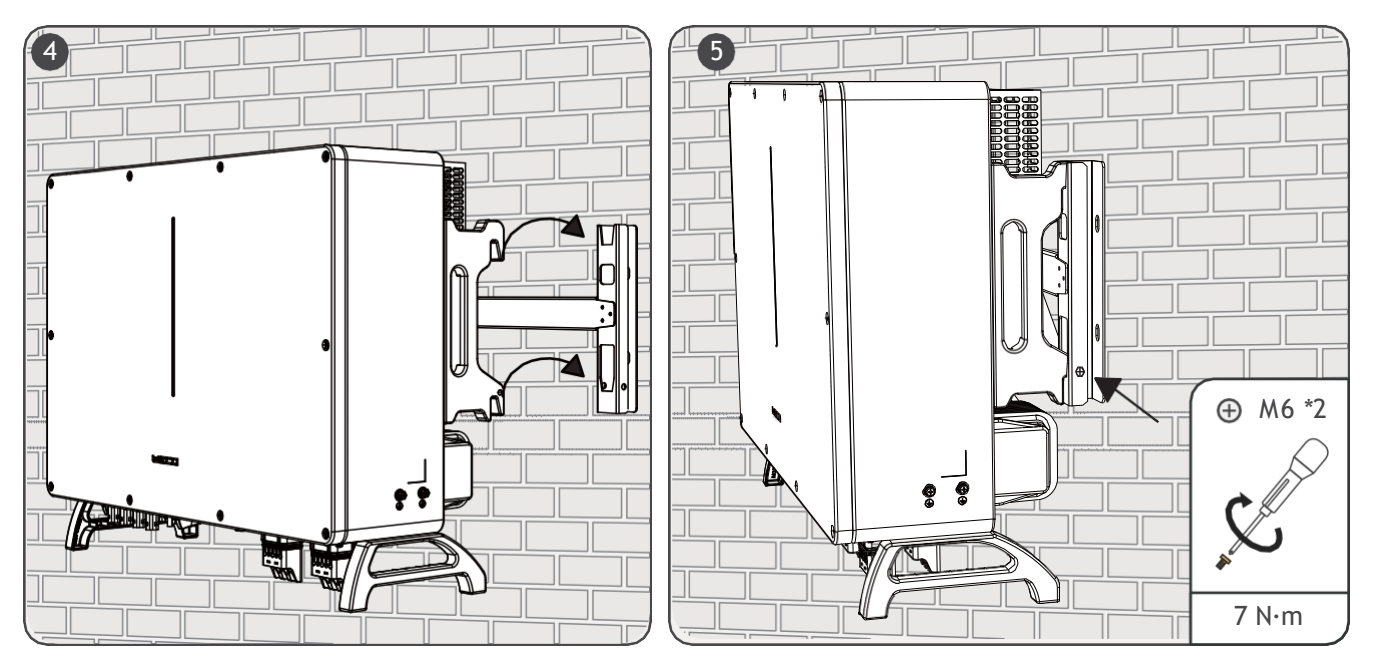

**System Connections** 

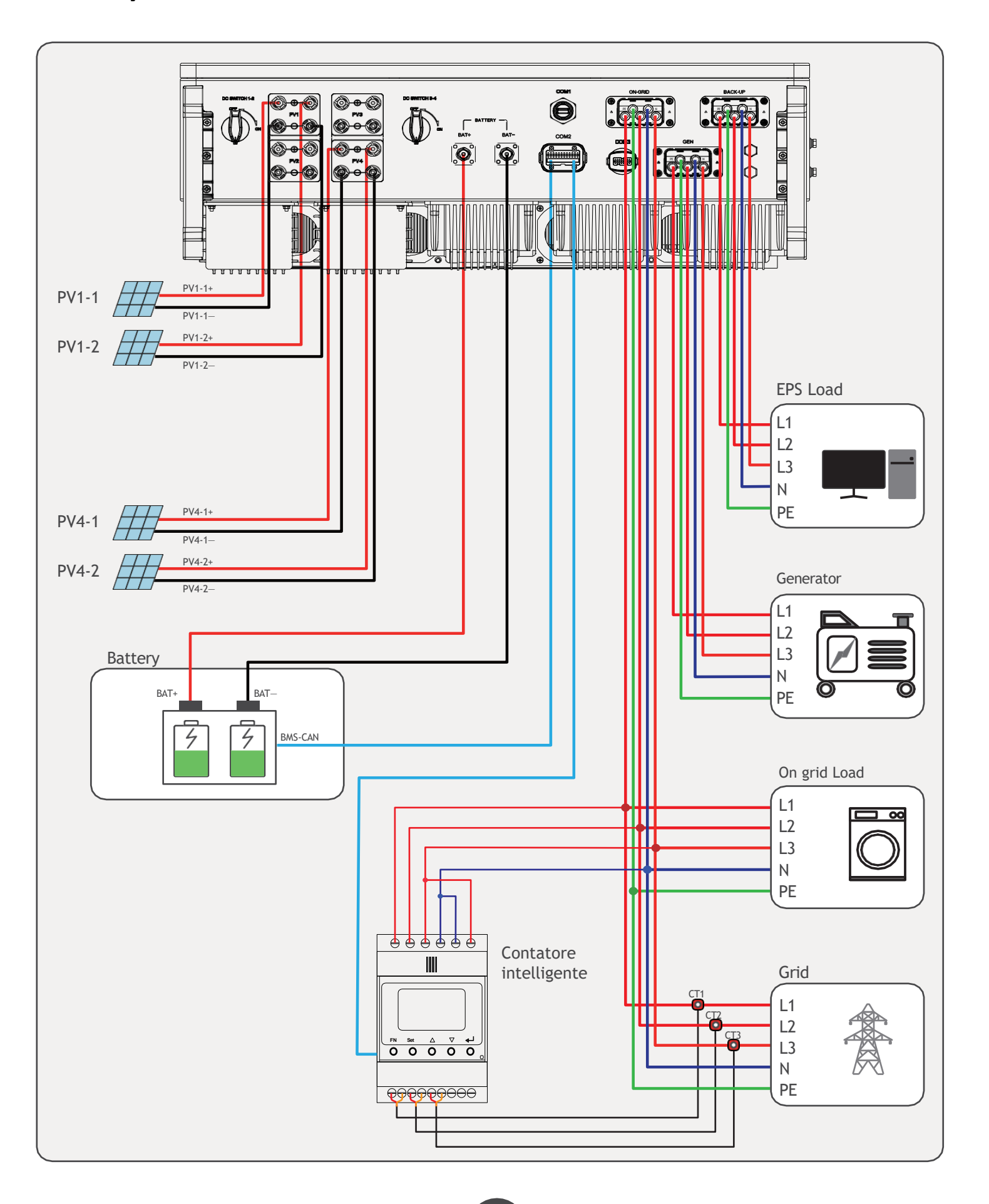

PE Cable Connection

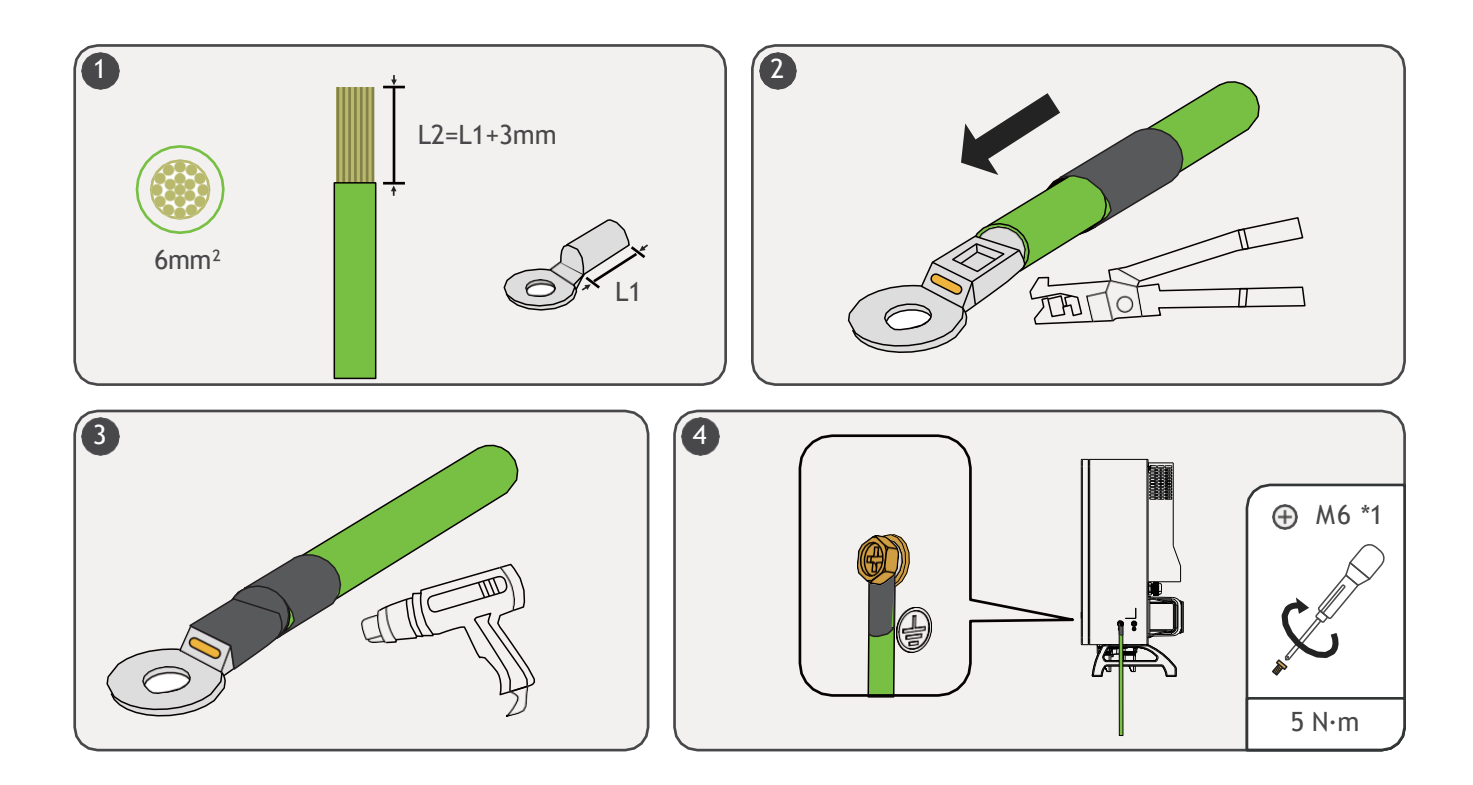

## **5** Grid and Back-UP Cables Connection

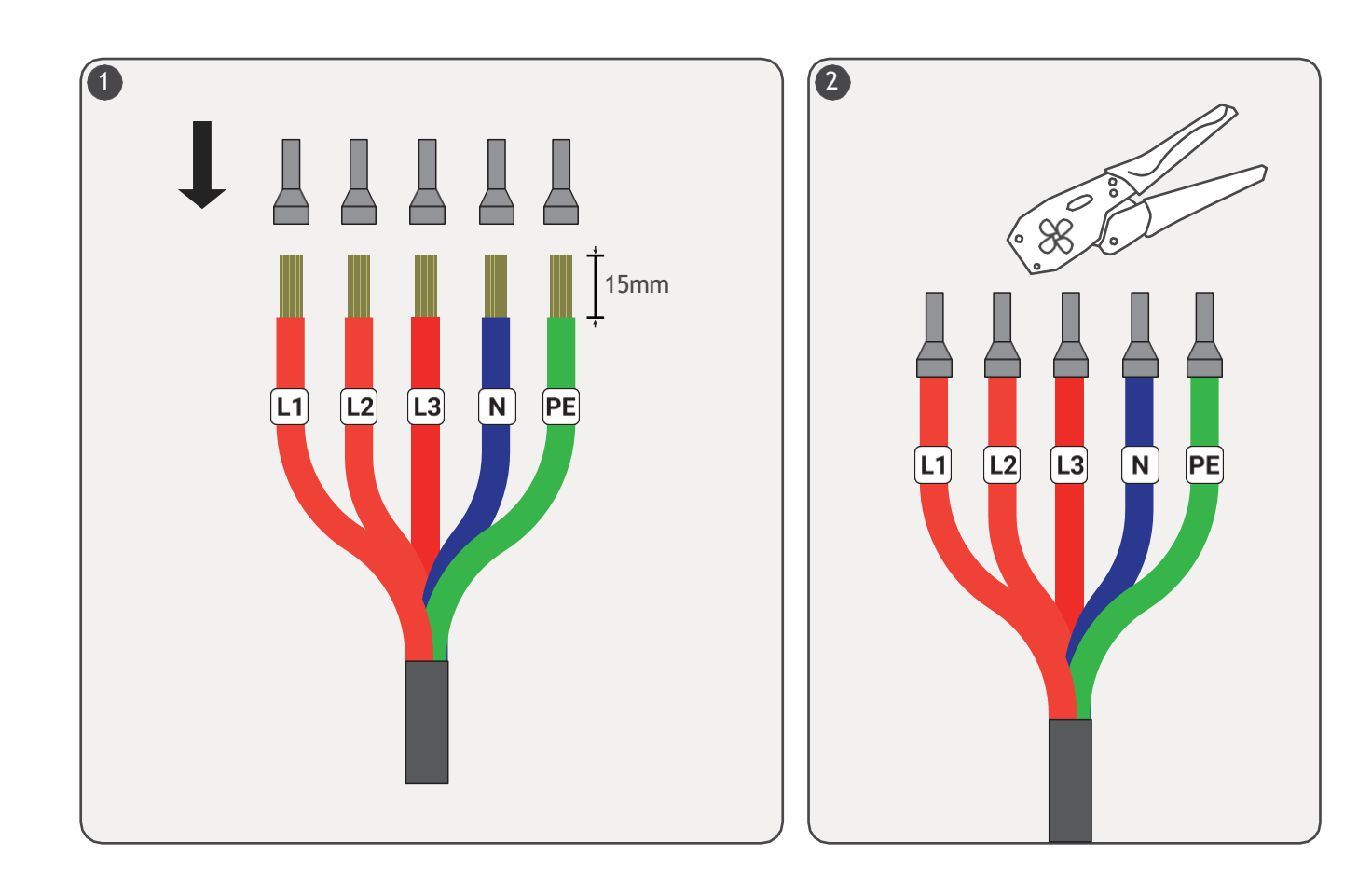

4

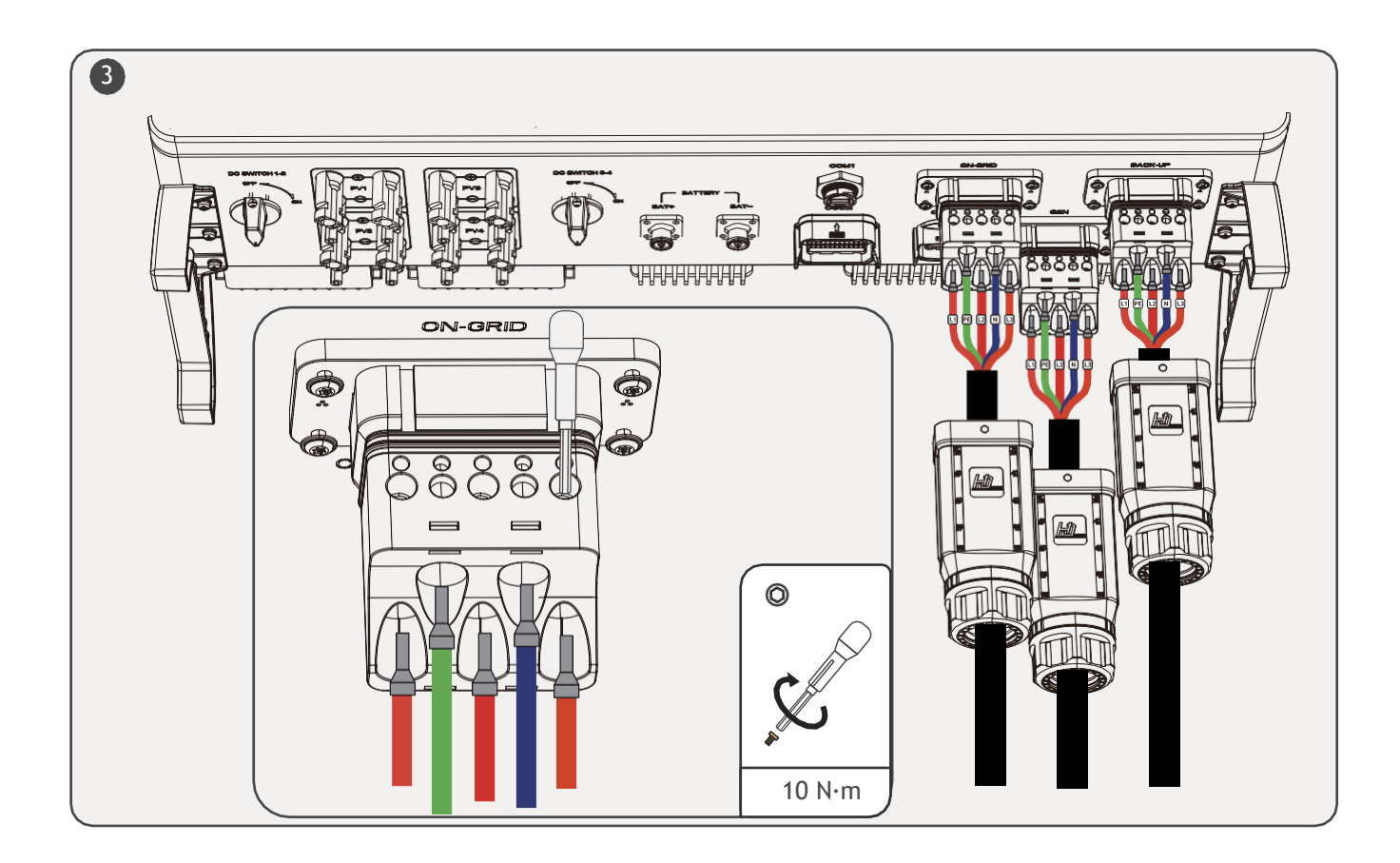

#### Meter Connection

Below is the definition of the terminals according to the meter model, ACR10R / RMM.

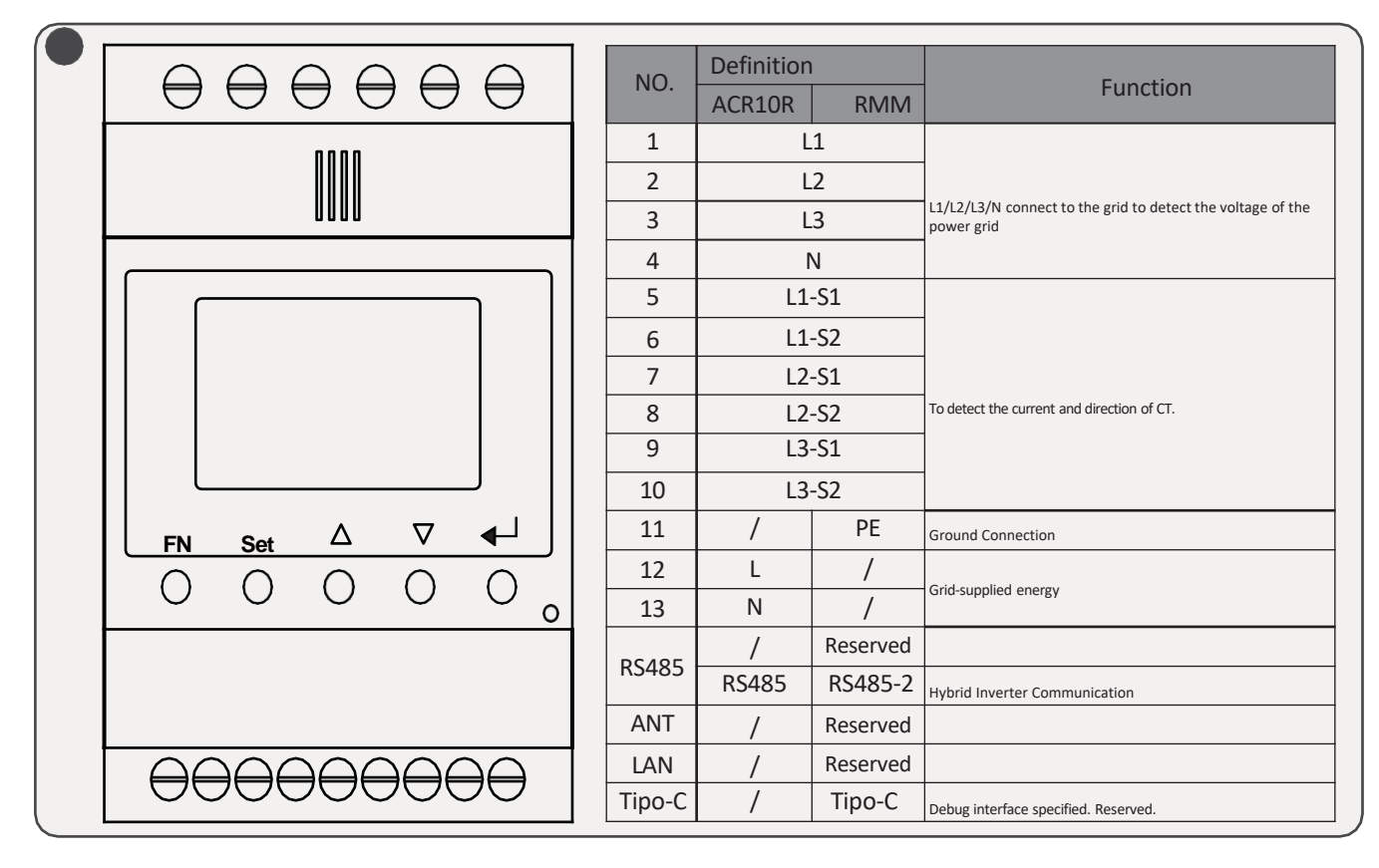

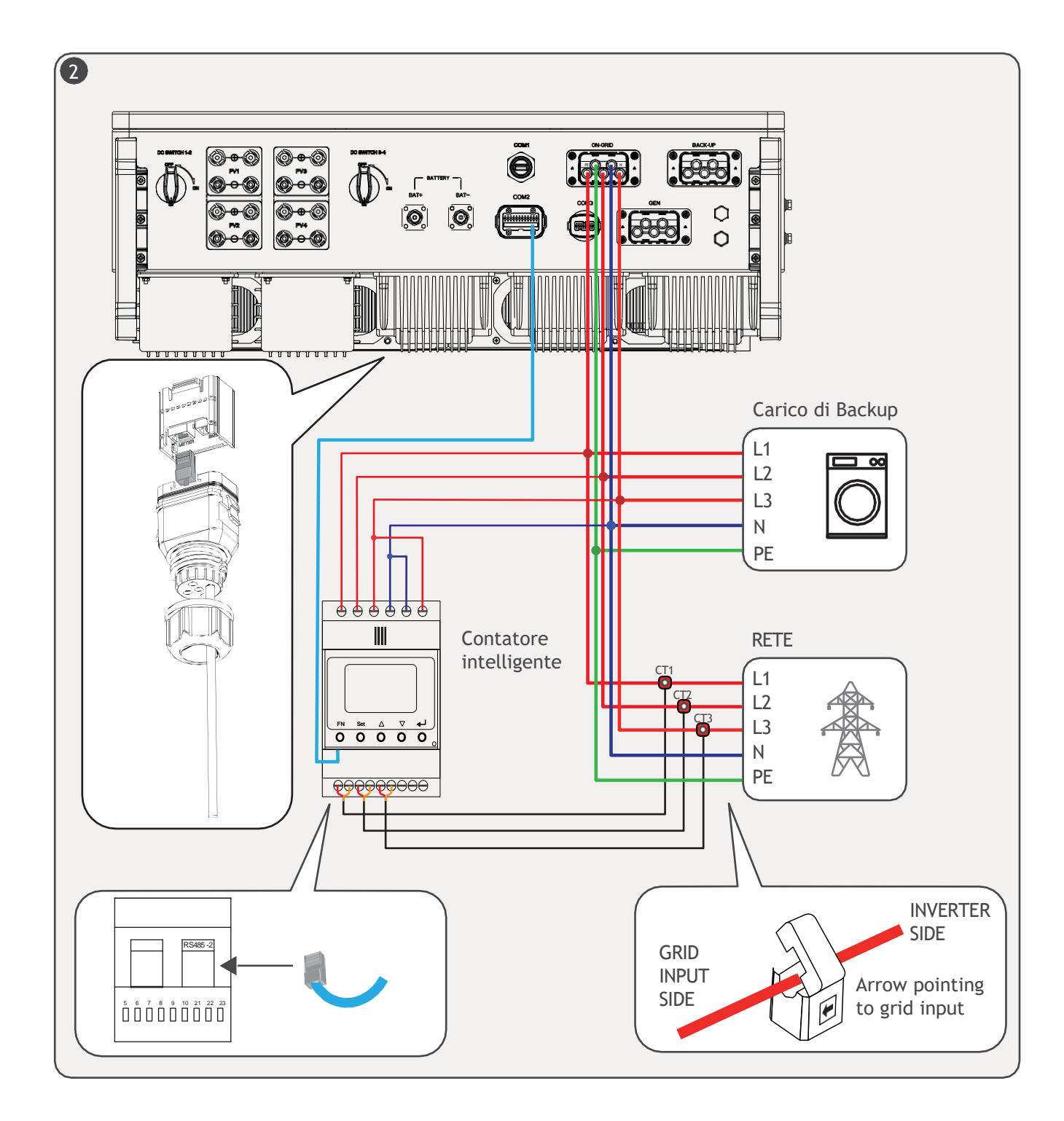

Batetry Cable Connection

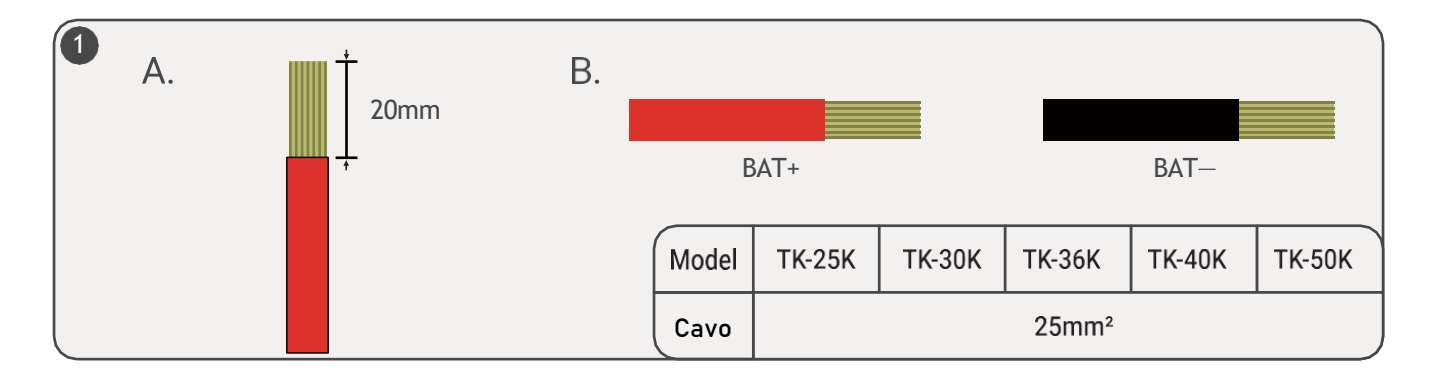

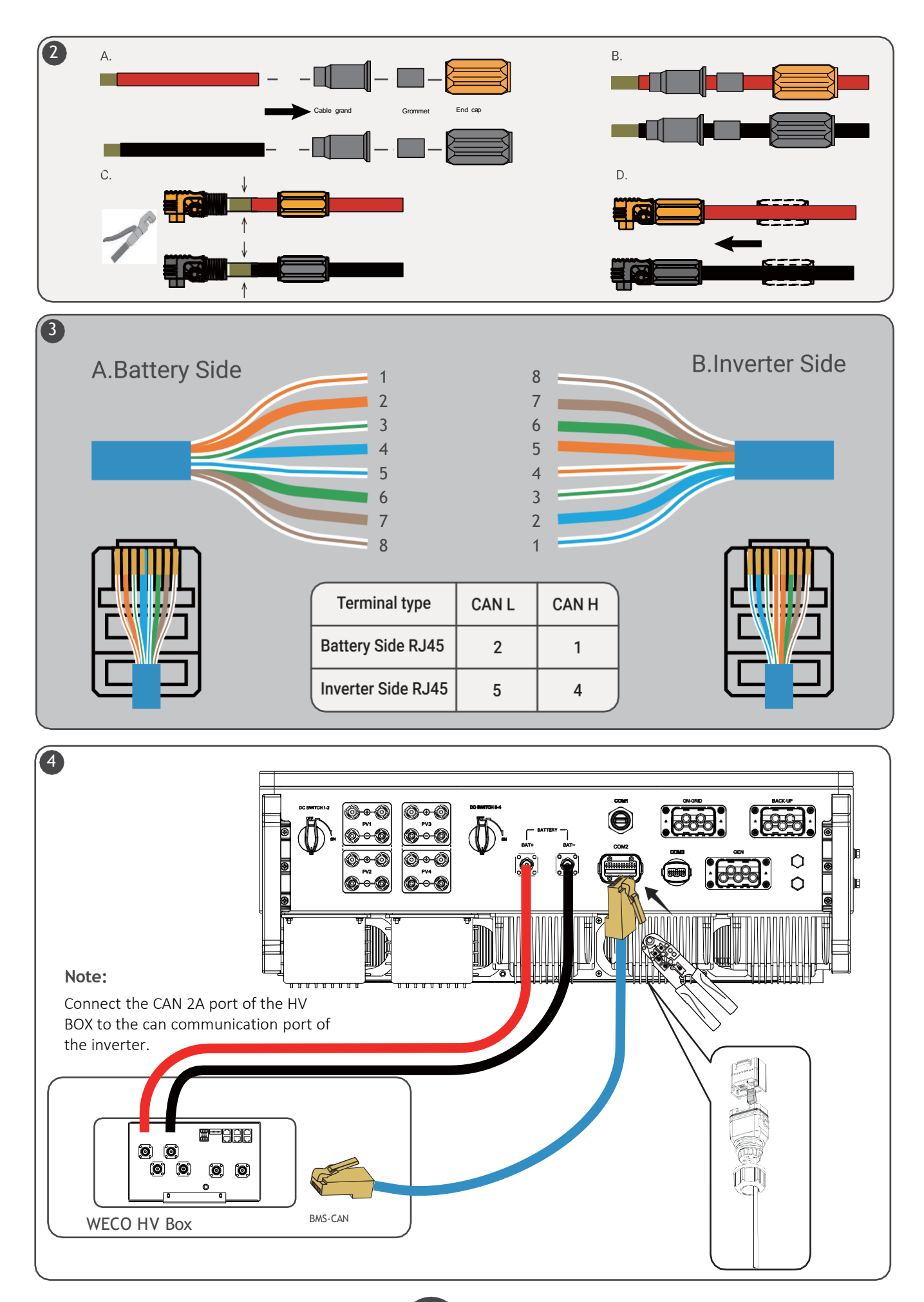

### BV Cables Connection

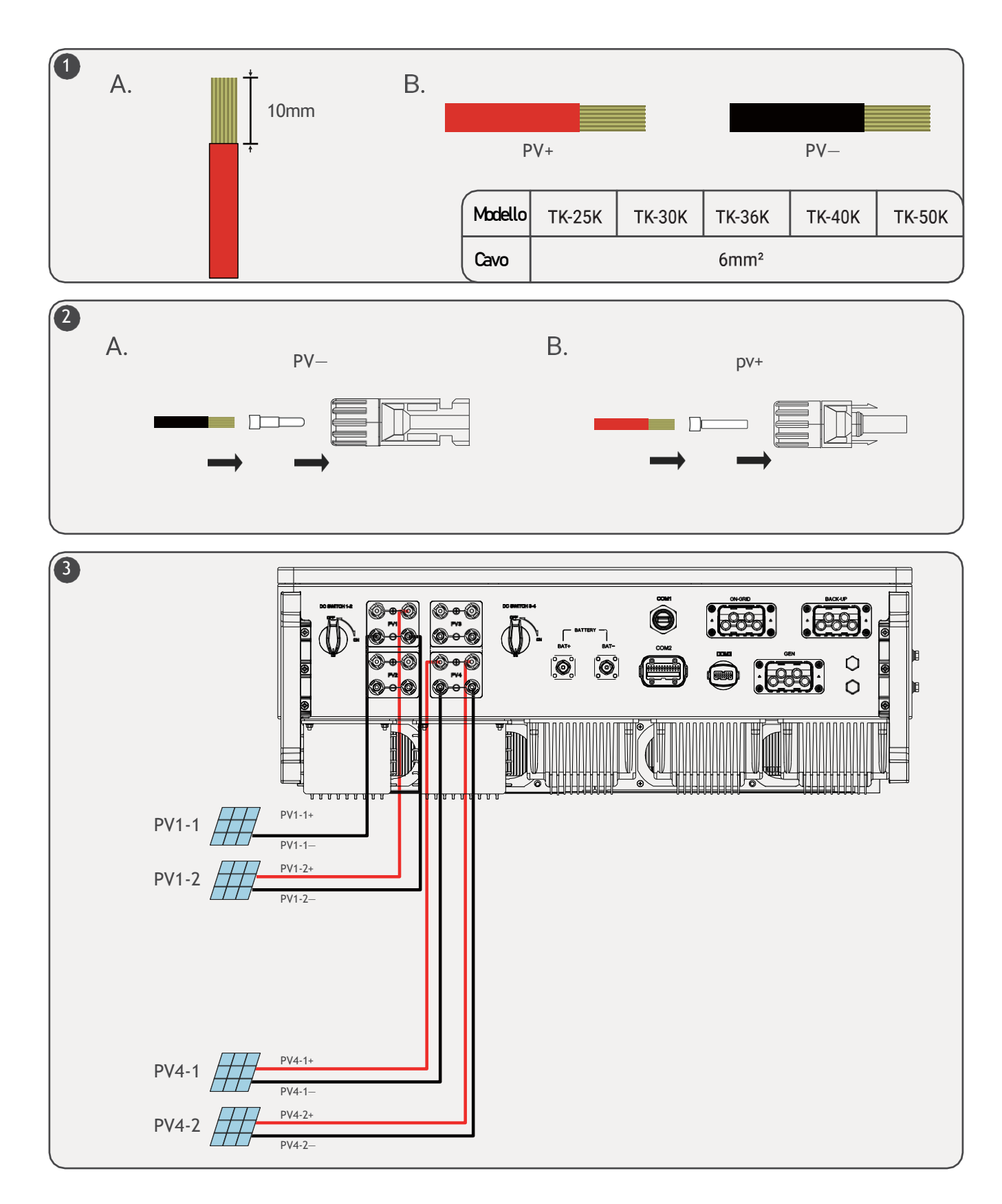

### WiFi Module Installation

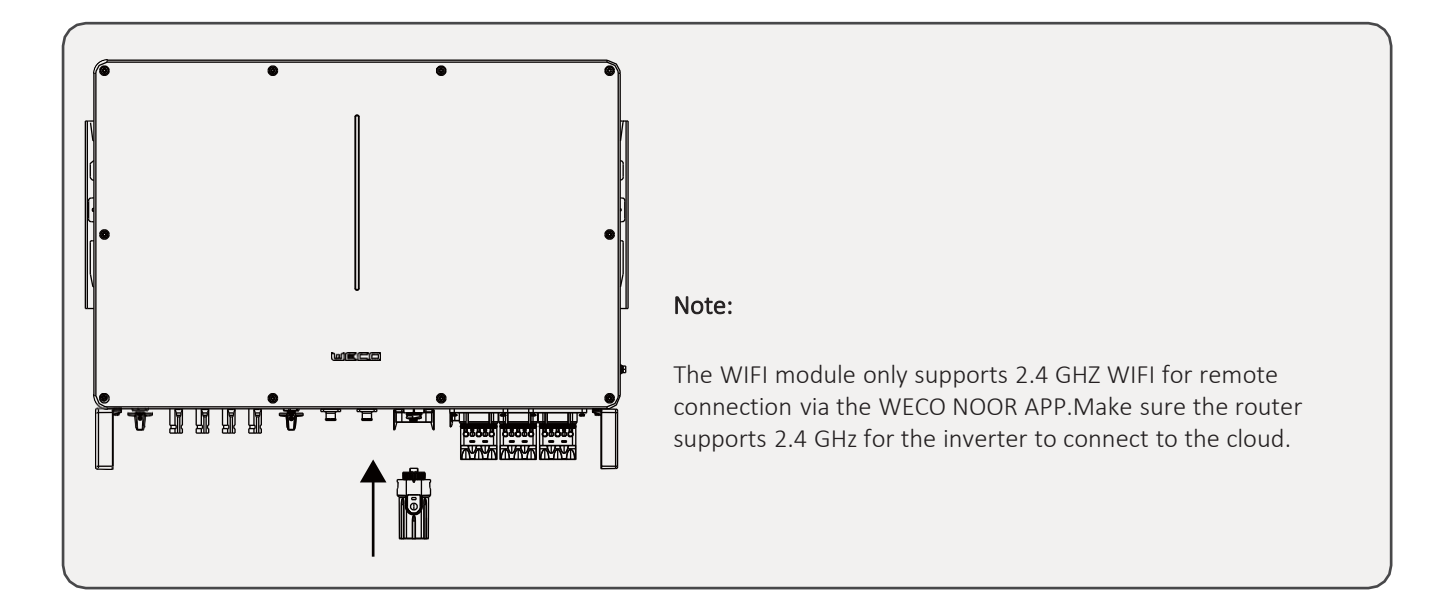

#### **10** Power up the system and put it into operation

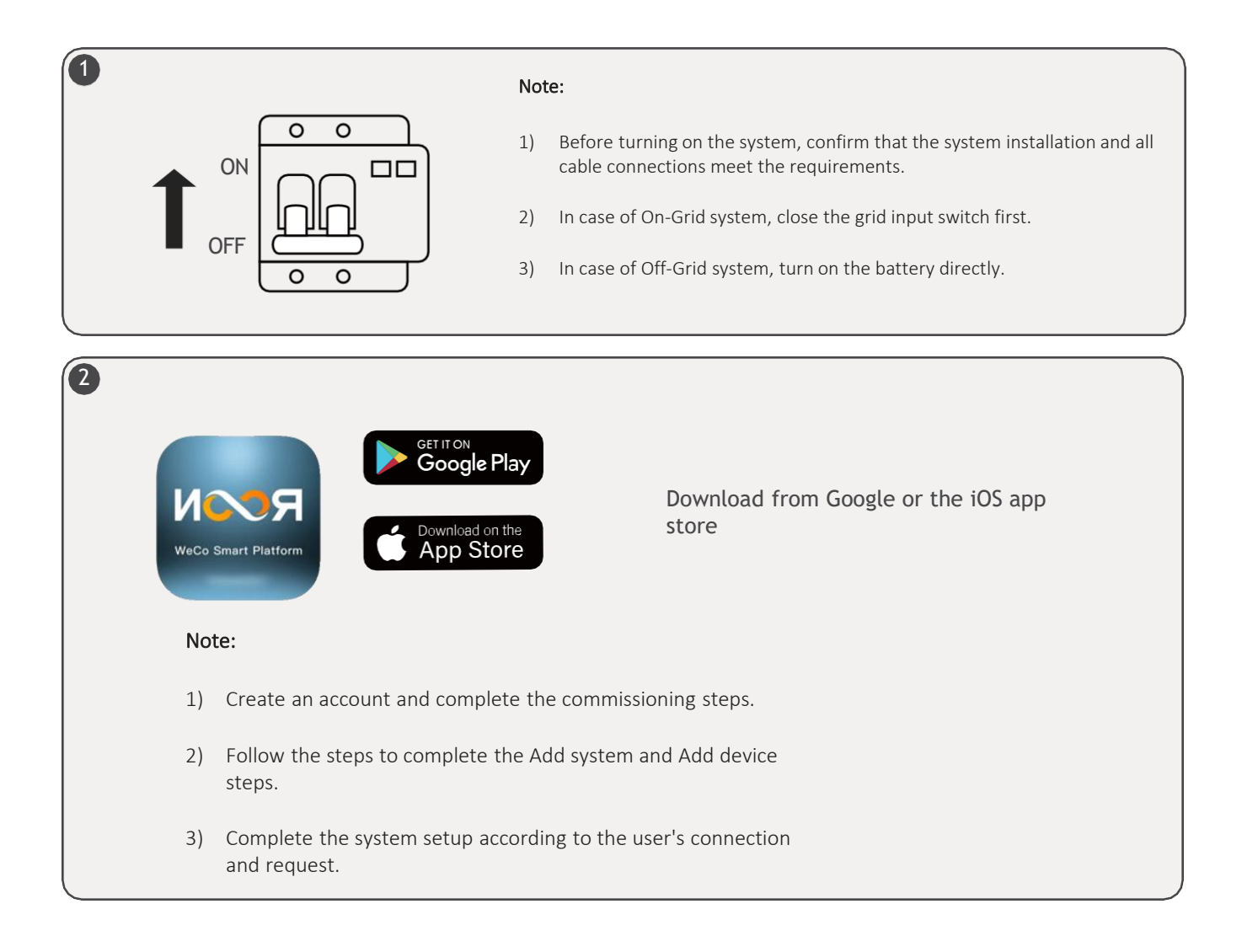

9

| 9                                     |                                                               |
|---------------------------------------|---------------------------------------------------------------|
| Login                                 |                                                               |
| R                                     | +                                                             |
|                                       | The user does not have Plant, please create.                  |
| A Enter account                       | Add Plant                                                     |
| Enter password                        |                                                               |
| Sign In                               | <u>=</u> ⊚ weco ess∽ []                                       |
| Register                              |                                                               |
| Remeber Me Forgot password            |                                                               |
|                                       | Plant not bound device,<br>Please scan device QR code to add. |
| Register and log in with user account | Add Device                                                    |
|                                       | Add plant and add device in the plant                         |

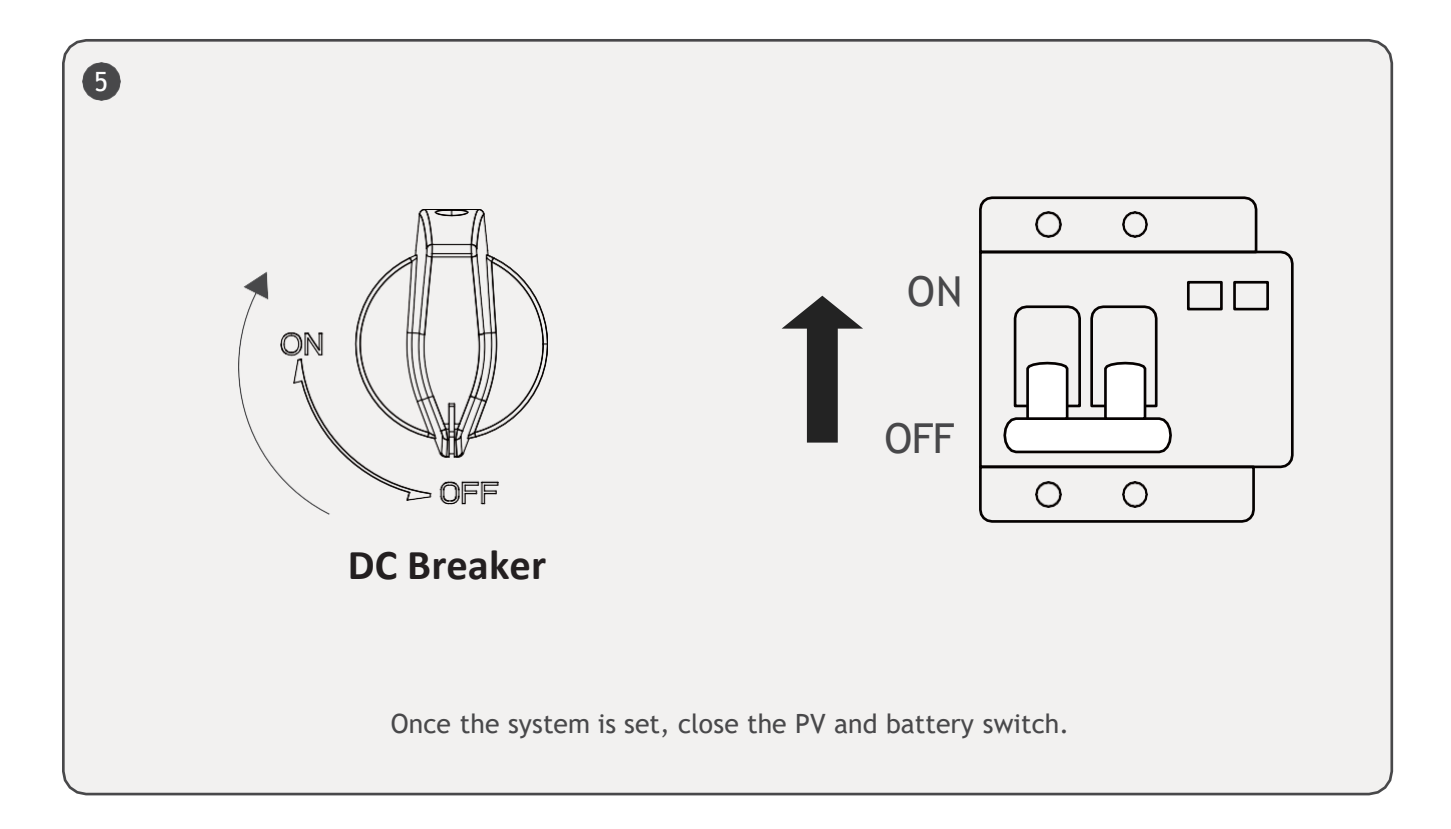